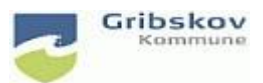

## Nexus kvikguide

| Dokumentansvarlig: Nexus systemadministrator | Gældende fra:2.5.2023 | Version:01   |
|----------------------------------------------|-----------------------|--------------|
| Udarbejdet af: : Lise Egesholm Olsen         | Godkendt af::         | Revideret af |

# 5. Nulstilling af password til Gribskov Citrix+ Nexus for eksterne

For at kunne nulstille dit password skal du være tilmeldt SMS-passcode. Du modtager en passcode på din arbejdsmail eller telefon. Det er nemmest at modtage via SMS.

For at passcode via SMS skal du først indtaste et telefonnummer.

Log ind på <u>http://selfservice.gribskov.dk</u> og indtast brugernavn og det midlertidige password du har fået udleveret.

| Log ind                |           |          |
|------------------------|-----------|----------|
| https://selfservice.gr | ibskov.dk |          |
| Brugernavn             |           |          |
| Adgangskode            |           |          |
|                        | Log ind   | Annuller |
|                        |           |          |

Du skal nu indtaste dit telefonnummer. Som ekstern leverandør skal du skrive i feltet 'privat telefonnummer'

Det kan både være dit arbejdstelefonnummer hvis du har en personlig arbejdstelefon men det kan også være din privat telefon. Nummeret kan ikke ses af andre og bliver udelukkende anvendt til at genere en SMS til passwordskift og log-in i Gribskov kommunes Citrix. Gem og luk.

|   | sna passcode                                     |                                     | Self-service Website                                                                                                    |
|---|--------------------------------------------------|-------------------------------------|----------------------------------------------------------------------------------------------------|
|   | Lise Marie Egesholm Olsen                        |                                     |                                                                                                    |
|   | Brugernavne                                      | gribskov\Imeol<br>Imeol@gribskov.dk | De brugernavne, der er tildelt din konto.                                                                                                    |
|   | Arbejdstelefonnummer                             | <i>٤</i> ,                          | Det arbejdsnummer der benyttes til at sende dig SMS<br>koder til brug ved login eller til nulstilling af din<br>Windows adgangskode.                                                                                     |
| - | Privat telefonnummer (Kan ikke ses af<br>andre). | ٠.                                  | Det private telefonnummer benyttes til at sende dig<br>SMS koder til brug ved login eller til nulstilling af din<br>Windows adgangskode. Det private telefonnummer er<br>personligt og kan ikke ses af andre i kommunen. |
|   | Email                                            | @ Imeol@gribskov.dk                 | Den email-adresse, der er tildelt dig. Du vil kunne<br>modtage engangs-passcode-beskeder og andre<br>beskeder på denne email-adresse.                                                                                    |

Du kan nu selv nulstille dit password via linket https://password.gribskov.dk/

Indtast dit brugernavn og tryk Næste

| SMS PASSCODE Password Reset × +                                                                                                    |                 | $\sim$ | - | × |
|----------------------------------------------------------------------------------------------------|-----------------|--------|---|---|
| ← → C                                                                                                    | s é             | ☆      | * | : |
| KMD Nexus                                                                                                    |                 |        |   |   |
| SOUR DESIGNATION OF THE STATE OF THE STATE O | for nulstilling |        |   |   |
| Copyright © 2017 by CensorNet A/S. All rights reserve                                                                                                    | ed.             |        |   |   |
|                                                                                                    |                 |        |   |   |
|                                                                                                    |                 |        |   |   |

Indtast nu den passcode der sendes til dig på SMS (eller mail)

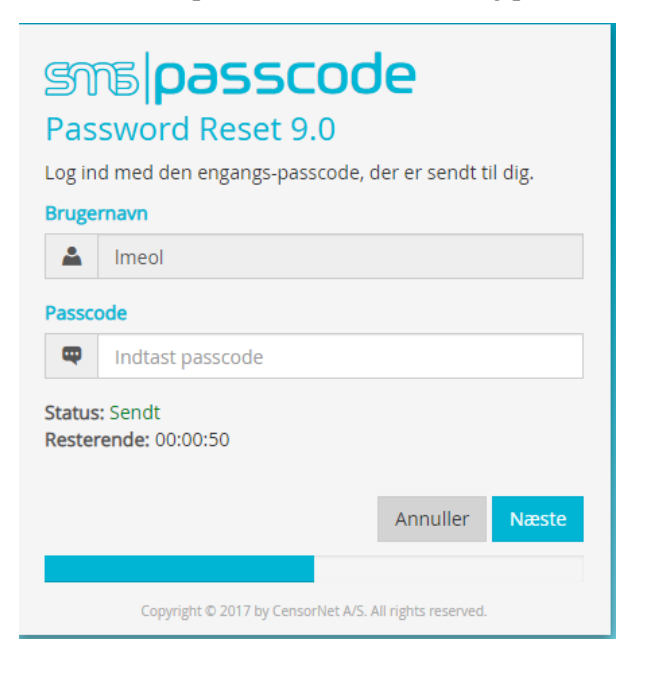

Du skal nu skrive og bekræfte ny personlig adgangskode.

| SN<br>Pas<br>Du ha | <b>Sword Reset 9.0</b><br>r fået adgang. Vælg venligst en ny adgangskode nu. |
|--------------------|------------------------------------------------------------------------------|
| Bruge              | rnavn                                                                        |
|                    | Imeol                                                                        |
| Ny ad              | gangskode                                                                    |
| ô                  | Indtast ny adgangskode                                                       |
| Bekræ              | ft adgangskode                                                               |
| 6                  | Bekræft adgangskode                                                          |
|                    |                                                                              |
|                    | Annuller Næste                                                               |
|                    |                                                                              |
|                    | Copyright © 2017 by CensorNet A/S. All rights reserved.                      |

### Bemærk der er følgende krav til password

### Et nyt password skal:

- · Være mindst 14 karakterer langt.
- Indeholde 3 af følgende kategorier:
- STORE bogstaver (ikke æ, ø, å)
- Små bogstaver (ikke æ, ø, å)
- Tal 0-9
- Tegn (ikke \$, €)

#### Andre regler:

- · Du kan ikke genbruge de seneste 24 password
- Du kan ikke bruge et af dine navne som en del af passwordet, heller ikke hvis det kun er halvdelen af et dobbeltnavn. Fx Nielsen-Jensen
- · Du kan ikke bruge dit brugernavn (initialer) som en del af passwordet

Modtager du ikke en passcode eller har du i øvrigt udfordringer med at nulstille dit password, skal du kontakte din brugeradministrator eller nærmeste leder.